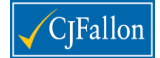

# SCORZ – the Online Scoring System for MICRA-T and SIGMA-T

## **Quick Start Guide for School Administrators**

This document provides you with all you need to know to activate and register your new SCORZ account and set up your users. Please read it carefully and have this document to hand whenever you are accessing the system.

### A note on security with SCORZ

SCORZ is an online system – we take the security of your data very seriously. To comply with data protection legislation, all personal data is encrypted and can only be accessed by users registered by the school.

As the nominated contact point at the school, you will be the 'Administrator' of your SCORZ account. You should therefore keep your login details and PIN number safe – CJ Fallon does not have access to your encrypted data should you lose your access details.

Every time you log in to SCORZ at <u>http://www.scorz.ie</u>, you will need 3 pieces of information:

- 1. Username (generated automatically by SCORZ)
- 2. Password (created by you)
- 3. PIN (created by you)

There are 3 sections to this document- please read them carefully. You should plan on allocating 30-60 minutes for setting up your school account, depending on the number of users you have.

- 1. Administrators: Logging in to SCORZ for the first time
- 2. Importing Results from the previous CD Scoring System (if relevant)
- 3. Setting up your school account

For the latest information, support requests and updates on SCORZ, please see <a href="http://www.cjfallon.ie/scorz">http://www.cjfallon.ie/scorz</a>.

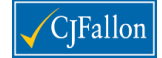

# 1. Administrators: Logging in to SCORZ for the first time

### **STEP 1: Registering your PIN**

To activate your Administrator account, you will receive an automated email with the subject 'SCORZ: Register New PIN'. This email will be sent to the email address that you nominated when registering for the trial (please check your Spam/Junk folders).

Click on the link contained in the email and you will be taken to a page that looks like this:

| SCORZ                                                                                                    |
|----------------------------------------------------------------------------------------------------|
| Register New Pin                                                                                                    |
| To register your new PIN, please enter it into the box below and click 'Register PIN'. Remember, your PIN should be alphanumeric<br>and a minimum of 6 characters long (e.g. ABC123). |
| New Pin:                                                                                                    |
| Register Pin                                                                                                    |
| SCORZ Copyright © CJ Fallon 2012                                                                                                    |

Your PIN is unique to your account – please make a note of it somewhere safe. Your PIN should be a minimum of 6 characters long and should contain alphanumeric characters only (e.g. ABC123). Your PIN is case sensitive.

When you have entered your PIN, click the 'Register PIN' button. You will see the text "Your new PIN has been successfully registered" – please then click on the link to log in to SCORZ for the first time.

| SCORZ                                                                                                    |
|----------------------------------------------------------------------------------------------------|
| Register New Pin                                                                                                    |
| To register your new PIN, please enter it into the box below and click 'Register PIN'. Remember, your PIN should be alphanumeric and a minimum of 6 characters long (e.g. ABC123). |
| New Pin: 654321                                                                                                    |
| Your new PIN has been successfully registered. <u>Click here to login to SCORZ</u> – you will need to re-enter your SCORZ login and password before you are asked for your new PIN |
| SCORZ Copyright © CJ Fallon 2012                                                                                                    |

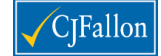

# STEP 2: Changing your password

You will be taken to the SCORZ login screen, which looks like this:

| SCORZ                                      |
|--------------------------------------------|
| Welcome to SCORZ<br>Username:<br>Password: |
| Next                                       |
| SCOR<br>CJ Fallon Ltd © 2011-2013          |

When you first log in to the system, you will need to use the Username and Password that is automatically generated by the system for Administrators.

Your system-generated username comprises the word 'admin' followed by your unique 6 digit school roll number. For example, 'admin12345R'.

Your system default password is automatically set to 'smart10'.

When you login for the first time, please enter your system username and default password - you will then be asked to change your password to something more memorable. Your password must be at least 8 characters long.

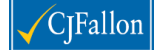

| SCORZ         |                           |
|---------------|---------------------------|
|               |                           |
| Password      | change required           |
| Username:     | admin123458               |
| Old Password: | •••••                     |
| New Password: |                           |
|               | Next                      |
|               |                           |
|               | SCORZ                     |
|               | CJ Fallon Ltd © 2011-2012 |

As a final security check, you will be asked to re-enter your PIN:

| SCORZ                                                           |                                  |
|-----------------------------------------------------------------|----------------------------------|
| Validate Activity                                               |                                  |
| Please enter your PIN and click 'Validate Activity' to proceed. |                                  |
| Pin:                                                            |                                  |
| Validate                                                        |                                  |
|                                                                 | SCORZ Copyright © CJ Fallon 2012 |

[NOTE: If you enter the wrong PIN 3 times, your account will be locked and the school Administrator will receive an email to reset the PIN.]

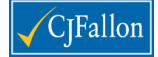

You will then be taken back to the SCORZ login screen – click on the 'Next' button and you will be asked to accept the SCORZ End User Licence Agreement before you are logged in.

| SCORZ                                                                                                    |
|----------------------------------------------------------------------------------------------------|
| Once you have verified your pin in the popup please press next                                                                                                    |
| Next Start Over                                                                                                    |
| SCORZ<br>CJ Fallon Ltd © 2011-2012                                                                                                    |
| <i>N</i> =                                                                                                    |
| SCORZ<br>As this is your first time logging in to the SCORZ System,<br>you are required to read and accept the End User License<br>Agreement (EULA).<br>Click the link to view SCORZ EULA and check the box to<br>confirm you acceptance.<br>Click the Next button to continue to use SCORZ.<br>If you do not accept the EULA, please close this browser<br>window to exit the Login process. |
| Next                                                                                                    |

CJ Fallon Ltd © 2011-2012

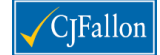

# 2. Importing Results from the previous CD version

# [IGNORE THIS SECTION IF YOU WERE NOT USING THE PREVIOUS CD VERSION.]

SCORZ includes a 'Data Import' Tool that enables you to import your results from the previous CD scoring system.

To access the tool, click on the 'Import Data' tab in the navigation and follow the onscreen instructions.

| SCORZ                 | Skin: Office2007 👻                                                                                                    |
|-----------------------|----------------------------------------------------------------------------------------------------|
| CJ Fallon Demo School | User: Administrator                                                                                                    |
|                       | Useful Links Log Out Help                                                                                                    |
| 😚 Home                |                                                                                                    |
| I School              | Data Import                                                                                                    |
| Teachers              | This option will allow you to export your data from the existing Access Database and import it into the new system. Please follow |
| 🍻 Classes             | the steps below.                                                                                                    |
| 🎁 Pupils 🛛 👻          | Step 1 - Export your existing data                                                                                                |
| 🔁 Tests 🔍             |                                                                                                    |
| 🛄 Reports             | Click here to start the export application                                                                                        |
| 🎐 My Tasks            | Step 2 - Import data                                                                                                    |
| Scheduler             |                                                                                                    |
| 💦 Users               | Click Choose File no file selected and select the ScorzData.zip file from your desktop                                            |
| 📀 Import Data         | Click Import Data to start the import - THIS CAN TAKE A FEW MINUTES                                                               |
| Help                  | <ul> <li>Bate No. 2014 and the located will be directed below.</li> </ul>                                                         |
|                       | <ul> <li>Details of the data import will be displayed below</li> </ul>                                                            |

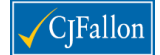

## 3. Setting up your school account

The Home Page for SCORZ looks like this – wherever you are in the system, you will be able to click on the 'Help' button (circled in red below) and you will be able to access detailed, contextual Help screens:

| SCORZ                      | Skin:                                                                                             | Office2007  | Υ.   |
|----------------------------|---------------------------------------------------------------------------------------------------|-------------|------|
| C) Fallon Demo School User |                                                                                                   |             |      |
|                            | Useful Links                                                                                      | Log Out     | Help |
| 🏠 Home                     |                                                                                                   |             |      |
| I School                   | SCORZ                                                                                             |             |      |
| Teachers                   | Welcome to SCORZ. The primary function of SCORZ is to record and report on MICRA-T and SIGMA-T te | st results. |      |
| Classes                    | SCORZ consists of the following web pages:                                                        |             |      |
| 🚺 Pupils 💌                 | General - school details, school years and rooms                                                  |             |      |
| 🔄 Tests 💌                  | • • • School decails, school years and rooms                                                      |             |      |
| 🛄 Reports                  | <ul> <li>Teachers - list of school teachers</li> </ul>                                            |             |      |
| 🏂 My Tasks                 | Classes - list of classes in a school year                                                        |             |      |
| 😒 Scheduler                | <sup>(1)</sup> Pupils - list of pupils by class                                                   |             |      |
| 💦 Users                    | <ul> <li>Tests - view, create and edit MICRA-T and SIGMA-T tests</li> </ul>                       |             |      |
| Import Data                | Reports                                                                                           |             |      |
| Help                       |                                                                                                   |             |      |
| $\smile$                   | <ul> <li>My Tasks - recording and tracking personal tasks</li> </ul>                              |             |      |
|                            | <ul> <li>Scheduler - scheduling and tracking school events/appointments</li> </ul>                |             |      |
|                            | For further information, dick on the Help menu item.                                              |             |      |
|                            |                                                                                                   |             |      |
| SMART Help                 |                                                                                                   |             |      |

There are a number of steps you need to take to set up your new school account – they are summarised here (more detailed Help is available by clicking the Help button at any time).

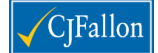

# STEP 1: Edit Your School Details and Set up Rooms

To set up your School Details on your account, click on the 'School' tab in the menu. You can add as many details as you wish – always remember to click 'Save' when you are finished.

| SCORZ                |                            |                       | Skin         | Office2007    | •      |
|----------------------|----------------------------|-----------------------|--------------|---------------|--------|
| CJ Fallon Demo Schoo |                            |                       |              | Jser: Adminis | trator |
|                      |                            |                       | Useful Links | Log Out       | Help   |
| 😙 Home               | 🚽 Save 💋 Cancel            |                       |              |               |        |
| I School             | School Details School Year | Rooms License         |              |               |        |
| Teachers             | School ID:                 | 8                     |              |               |        |
| Classes              | School Name:               | CJ Fallon Demo School |              |               |        |
| 🎁 Pupils 🛛 💌         | Sensor Hamer               |                       |              |               |        |
| 🗟 Tests 🔍            | School Principal:          |                       |              |               |        |
| 🛄 Reports            | School Roll Number:        | 12345A                |              |               |        |
| 🄰 My Tasks           | Address:                   |                       |              |               |        |
| Scheduler            |                            |                       |              |               |        |
| 💦 Users              |                            |                       |              |               |        |
| 📀 Import Data        |                            |                       |              |               |        |
| 🕢 Help               | Phone No:                  |                       |              |               |        |
|                      |                            |                       |              |               |        |
|                      | Fax No:                    |                       |              |               |        |
|                      | Email Address:             |                       |              |               |        |
|                      | Web Site Address:          |                       |              |               |        |
|                      | Geo-Coordinates:           | 8                     |              |               |        |
|                      |                            | 7                     |              |               |        |
|                      |                            |                       |              |               |        |

At this stage, you can also set up Rooms for your school – simply click on the 'Rooms' Tab and enter each room in turn, remembering to click save. Rooms can be allocated to classes and teachers later on.

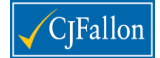

# STEP 2: Set up Teachers

To set up Teachers on your account, click on the 'Teachers' tab in the menu.

| SCORZ<br>CJ Fallon Demo School |                  |                   |                |          |             |             | Skin: Offic<br>User: A | e2007 👻  |
|--------------------------------|------------------|-------------------|----------------|----------|-------------|-------------|------------------------|----------|
|                                |                  | $\bigcirc$        |                |          |             | Us          | eful Links Log         | Out Help |
| 🏠 Home                         | Active: Yes      | s 🖌 💿 Add 🗳 View  | 🗊 Delete 📑 💌   |          |             |             |                        |          |
| I School                       | Teacher ID       | Full Name         |                | Title Ge | ender Te    | eacher Type | Start Date             | Active   |
| Teachers                       | No records to    | display.          |                |          |             |             |                        |          |
| 🧊 Classes                      |                  |                   |                |          |             |             |                        |          |
| 🎁 Pupils 🛛 👻                   |                  |                   |                |          |             |             |                        |          |
| 😒 Tests 🛛 💌                    |                  |                   |                |          |             |             |                        |          |
| 🛄 Reports                      |                  |                   |                |          |             |             |                        |          |
| 楶 My Tasks                     |                  |                   |                |          |             |             |                        |          |
| Scheduler                      |                  |                   |                |          |             |             |                        |          |
| 👫 Users                        |                  |                   |                |          |             |             |                        |          |
| 🕗 Import Data                  |                  |                   |                |          |             |             |                        |          |
| 🔞 Help                         |                  |                   |                |          |             |             |                        |          |
|                                |                  |                   |                |          |             |             |                        |          |
|                                |                  |                   |                |          |             |             |                        |          |
|                                |                  |                   |                |          |             |             |                        |          |
|                                |                  |                   |                |          |             |             |                        |          |
|                                |                  |                   |                |          |             |             |                        |          |
|                                |                  |                   |                |          |             |             |                        |          |
|                                | <u>All A B C</u> | <u>DEEGHIJKLN</u> | <u>ANOPQRS</u> | TUVW     | <u> X Y</u> | 0 Recorc    |                        |          |

To Add a Teacher, simply click the 'Add' button (circled below).

Fill in the Teacher details (only fill in the sections that you need) and click the 'Save' button.

|                                        |         |              | L. L. | JSETUI LINKS |
|----------------------------------------|---------|--------------|-------|--------------|
| 🛄 Teacher List 🛛 🛃 Save 🥏 Cancel Capit | alise 🗹 |              |       |              |
| Teacher Details Classes Notes          |         |              |       |              |
| Teacher ID:                            | 0       |              |       |              |
| First Name:                            |         | Middle Name: |       |              |
| Surname:                               |         | Title:       | Mr 👻  |              |
| Gender:                                | Male 👻  |              |       |              |
| Phone No:                              |         | ]            |       |              |
| Email Address:                         |         |              |       |              |
| Teacher Type:                          |         | •            |       |              |
| Start Date:                            |         | End Date:    |       |              |
| Active:                                | Yes 👻   |              |       |              |
|                                        |         |              |       |              |

Each time you add a new teacher, they will automatically appear in the Teacher List.

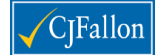

## STEP 3: Set up Classes

#### Classes can be added and allocated to Teachers

| Year: 2011-2012 🗸 📀 Add 🧪 Edit 🗊 Delete 📑 🖼 |                        |             |         |      |             |    |             |  |
|---------------------------------------------|------------------------|-------------|---------|------|-------------|----|-------------|--|
|                                             | $\bigcirc$             | Class Level | Teacher | Room | Class Title | LS | Pupil Count |  |
|                                             | No records to display. |             |         |      |             |    |             |  |

Click on the Add button to create a new class, select the class from the dropdown list and allocate to a Teacher/Room.

| Year: 2011-2012 🗸 🕥 Add 🧪 Edit 🎁 Delete 🎯 🕱 |             |                                       |                     |             |    |             |  |  |  |  |
|---------------------------------------------|-------------|---------------------------------------|---------------------|-------------|----|-------------|--|--|--|--|
| 0                                           | Class Level | Teacher                               | Room                | Class Title | LS | Pupil Count |  |  |  |  |
|                                             | 2nd 👻       | · · · · · · · · · · · · · · · · · · · | Add to School Reco- |             |    |             |  |  |  |  |
| No records to display.                      |             | Moriarty Norma                        |                     |             |    |             |  |  |  |  |

The Class will automatically be given a Title based on the Level and Teacher assigned.

Remember to click the save 'icon' (at the left of the row).

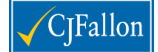

## STEP 4: Create Users

Once you have your Teachers and Classes set up, you can create Users to access the School Account. These users will be able to login to the system and input Pupils and Test Results for each of the Classes.

Depending on how you manage the test results, you can either choose to create user accounts for all your teachers (so that they can all input results), OR you can nominate one user to input all the data.

If you click on the 'Users' tab, you will see a list of current users – this will comprise only the School Administrator at this stage.

| School: | : CJ Fallon Demo School 🗸 🕜 🌶 🗊 |         |                      |                    |  |  |  |
|---------|---------------------------------|---------|----------------------|--------------------|--|--|--|
|         | User Name                       | User ID | User Type            | User Email Address |  |  |  |
| 0       | Administrator admin1234         |         | School Administrator |                    |  |  |  |
|         |                                 |         |                      |                    |  |  |  |

Click on the green plus sign to add a new user – you can either type in a new name or select from the list of Teachers (click on the teacher icon to the right of the text box).

| School: | hool: CJ Fallon Demo School 🧁 📀 🧪 🗊 |             |                      |                    |        |  |
|---------|-------------------------------------|-------------|----------------------|--------------------|--------|--|
|         | User Name                           | User ID     | User Type            | User Email Address | Active |  |
|         | Moriarty Norma                      | nmoriarty   | Teacher 👻            |                    |        |  |
| 1       | Administrator                       | admin12345A | School Administrator |                    | 1      |  |

Under 'User Type' you can identify the user as a Teacher (who can only access classes allocated to them) OR School Administrator (who can access all classes).

Remember to check the box marked 'Active' and click Save icon.

Teacher users will automatically be allocated a UserID – they will need to use this as their Username when they log in to the system. You should assign an UserID for adminstrators.

For all new users, the System Administrator will need to provide them with the following 3 pieces of information so that they can log in to the system:

- 1. UserID (Username)
- 2. Password for all new users this is 'smart10' (they will be asked to change it when they login);
- 3. The SCORZ School Account PIN

When they login, each user will only see the Classes that are allocated to them – they will then be able to start inputting Pupil and Test data (see separate document).